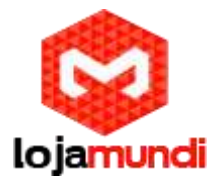

# GAC2500 Grandstream

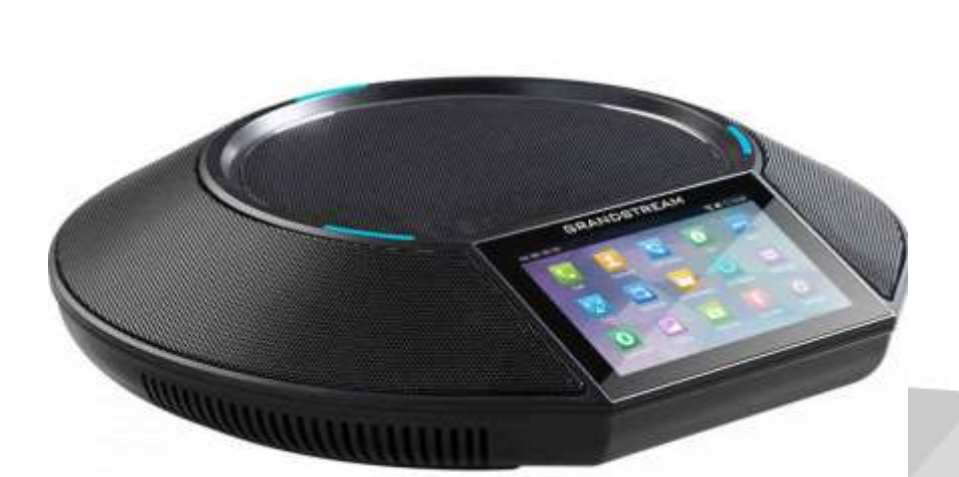

Contendo instruções básicas incluindo a lista de conteúdo de pacote e também informações para obter uma melhor performance com a GAC2500.

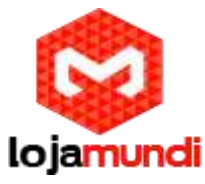

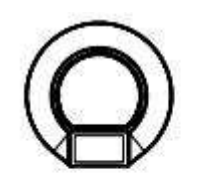

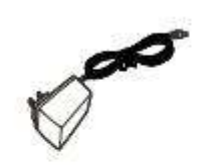

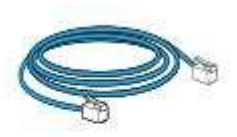

1 X GAC2500 Main Case

1 X Power Adapter

1 X Ethernet Cable

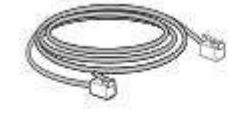

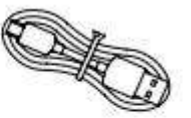

1 X Cascade Cable

1 X Micro USB Cable

1 X Quick Installation Guide / 1 X GPL License

Nota: verifique o pacote antes da instalação. Se você achar algum item faltando, contate seu administrador de sistema.

# Ligando GAC2500

O GAC2500 pode ser ligado usando POE ou PSU, consulte a seguinte imagem para ter mais visibilidade sobre como conectar seu sistema de conferência de áudio.

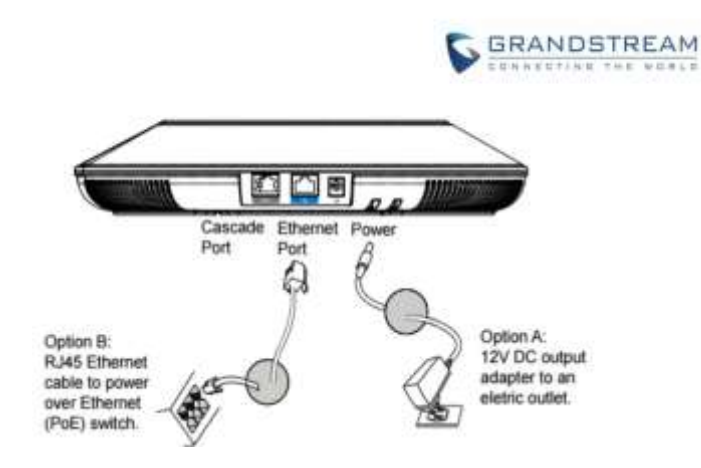

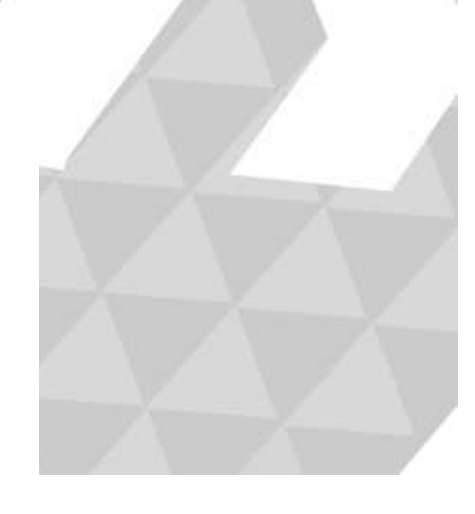

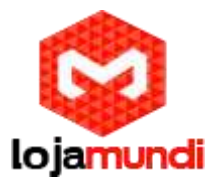

#### Configuração de Conexão

O GAC2500 fornece 2 configurações de conexão:

• Conexão padrão (conexão em cascata extensível e conexão de dispositivo móvel).

Conexão integrada (conexão do modo escravo).

Conexão padrão

1. Conecte a porta LAN do telefone ao soquete RJ-45 de um hub / switch ou de um roteador.

2. Conecte a ficha de saída de 12V CC à tomada de energia no telefone; Conecte o adaptador de energia a uma tomada elétrica. Se o interruptor PoE for usado no passo 1, este passo pode ser ignorado.

3. O LCD exibirá a inicialização ou a atualização de firmware. Antes de continuar, aguarde a apresentação da tela principal.

4. Na interface de configuração da Web ou no menu da tela de toque, você pode configurar a conexão de rede usando IP estático, DHCP e etc.

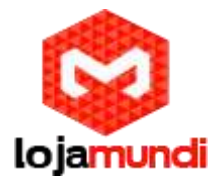

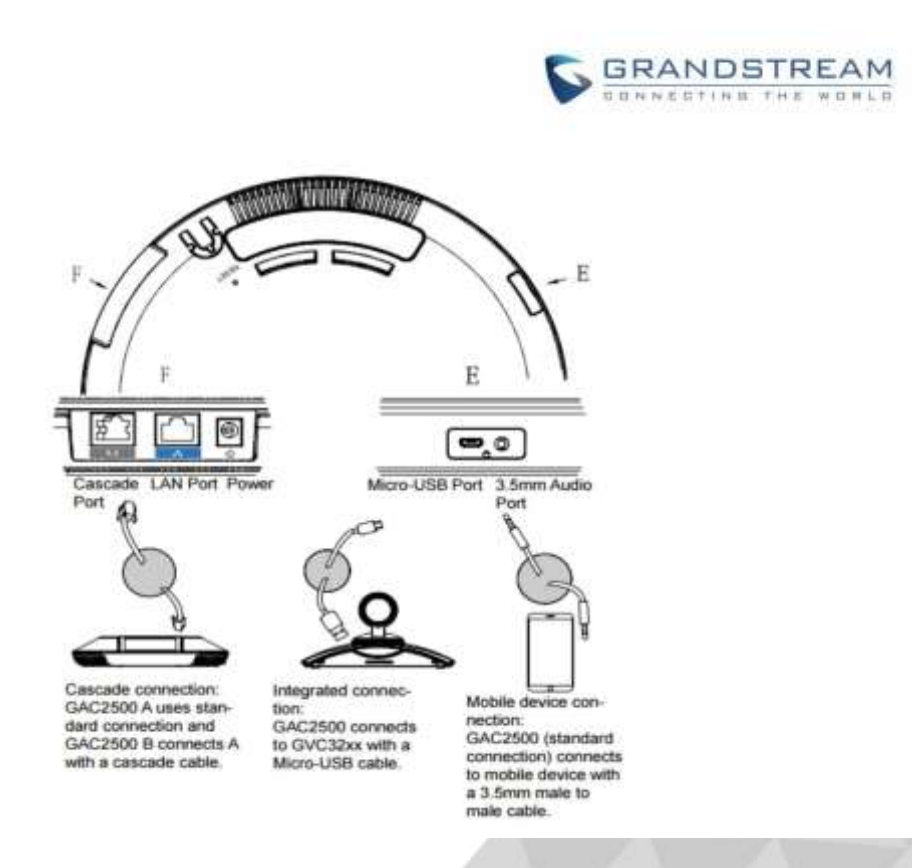

# Conexão integrada

1. Conecte o 12V DC à tomada de energia no telefone; Conecte o adaptador de energia a uma tomada elétrica.

2. Após o arranque do dispositivo, conecte a porta Micro-USB à porta USB de GVC32xx ou PC, conforme mostrado acima.

3. O LCD exibirá a interface de conexão em cascata, conforme mostrado abaixo

4. Ajuste as configurações da conferência tocando nos ícones na interface

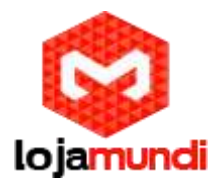

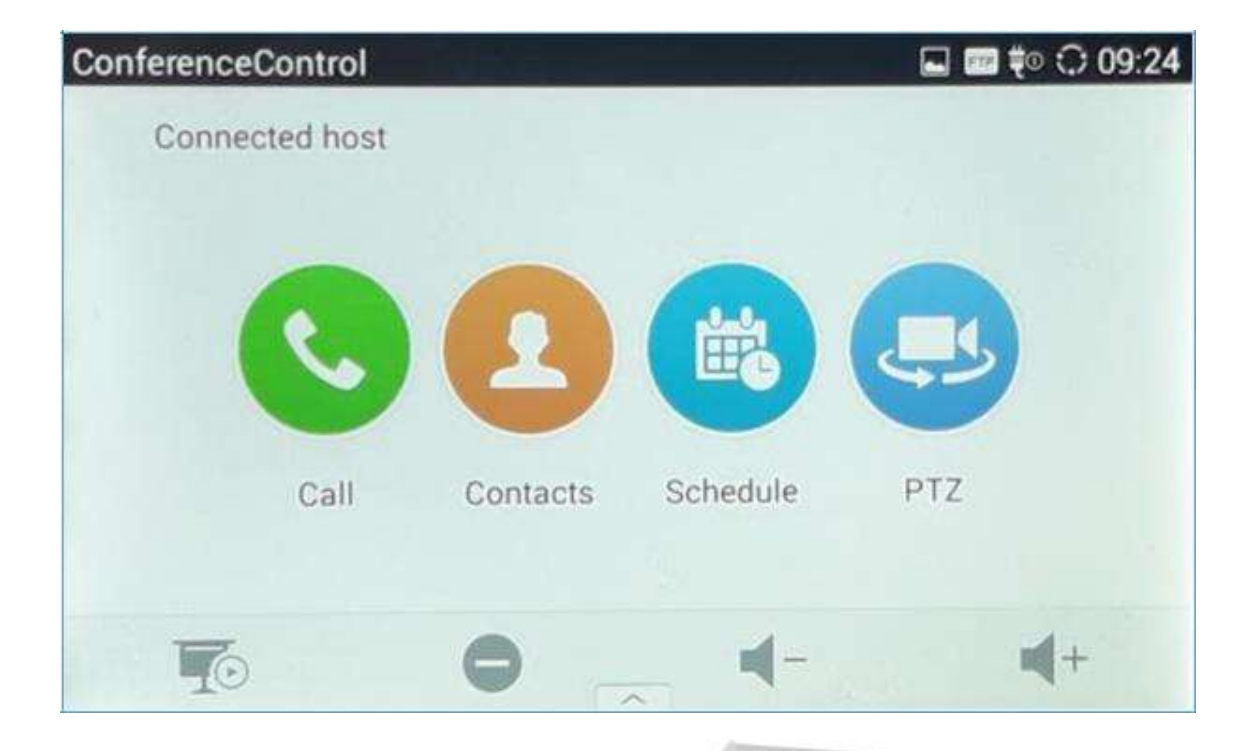

# **CONFIGURAÇÕES WEB GUI**

O servidor da Web incorporado GAC2500 responde aos pedidos HTTP / HTTPS GET / POST. As páginas HTML incorporadas permitem aos usuários configurar o dispositivo aplicativo através de um navegador da Web, como Mozilla Firefox, Google ChromeTM e etc.

## Acessando a GUI da Web GAC2500

O endereço IP do GAC2500 é exibido no visor LCD. Para acessar a GUI da Web GAC2500:

- 1. Conecte o computador à mesma rede com o GAC2500.
- 2. Abra um navegador da Web em seu computador, digite o endereço IP do telefone na barra de endereços do navegador; por exemplo: http://192.168.124.111;

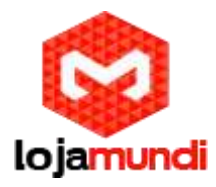

 Digite o login e a senha do administrador para acessar o Menu de Configuração da Web. O nome de usuário e a senha padrão são: admin, admin; você pode definir o idioma para inglês ou chinês no menu suspenso do idioma;

| GAC2500                     |
|-----------------------------|
| Enterprise Conference Phone |
| Passent                     |
| English                     |
| Login                       |

4. Clique em "Login" para acessar as configurações na interface do usuário da web.

#### Salvando alterações

Ao alterar qualquer configuração na interface do usuário da Web, sempre submeta-os pressionando o botão Salvar na parte inferior da página e, em seguida, clicando no botão Aplicar na parte superior da página para aplicar as mudanças de configuração.

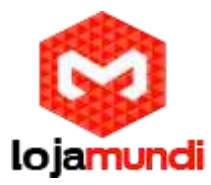

# Definições

Esta seção descreve as 6 opções na GUI da Web GAC2500. Veja as especificações Avançadas, Manutenção e Status no Guia de Administração.

## • Ligar

Os usuários podem começar conferência e conferência de controle da GUI da Web.

#### Contatos

Contatos, Programação, Histórico de chamadas.

#### Conta

Configure as informações da conta.

#### Avançado

Configurações gerais, recursos de chamada, gerador de tons, configurações gerais MPK, configurações MPK LCD.

#### Manutenção

Configurações de rede, Tempo e idioma, Configurações de segurança, Atualização, Solução de problemas, Gerenciador de dispositivos.

#### Status

Estado da conta, status da rede, informações do sistema e informações de armazenamento.

Você pode fazer login como administrador ou usuário normal.

#### • DND

Ativar / desativar o modo DND. Uma vez habilitado, o texto DND ficará vermelho e todas as chamadas recebidas serão rejeitadas.

Inglês

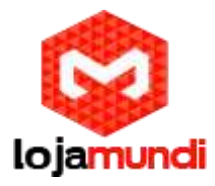

Selecione o idioma de exibição para a IU da web.

#### • Reinicializar

Reinicie o dispositivo

#### Especialista

Clique para mudar para o modo especialista e clique novamente para cancelar. Uma vez habilitado, o administrador pode visualizar todos os itens de configurações.

• Sair

Saia da interface do usuário da WEB

## Definições de página de contatos

A página de lista de contatos, agenda, histórico de chamadas e configurações LDAP.

## Contatos

Os usuários podem fazer as seguintes operações na página de contatos do GAC:

| Delete                 | Import           | Export      | Download        | Sort      | New contact |   |
|------------------------|------------------|-------------|-----------------|-----------|-------------|---|
|                        | 1                |             |                 |           |             |   |
| - Apagar               |                  |             |                 |           |             |   |
| Selecione um ou mais o | contatos e cliqu | e em 'apaga | r' e confirme a | ação para | remover os  | 1 |